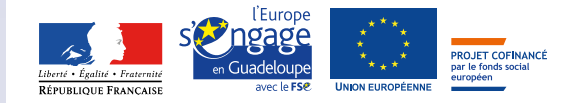

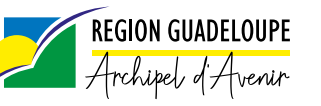

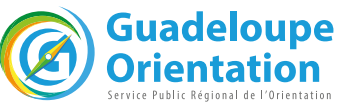

orientation formation métiers études supérieures mobilité emploi reconversion entrepreneurict

### SALON VIRTUEL LE MOIS DE L'ORIENTATION EN GUADELOUPE Guadeloupe

**DU 3 AU 31 MARS** 

### ORGANISÉ PAR Guadeloupe Formation

SAMEDIS LIVE

Δ

### **AIDE VISITEURS**

 $\rightarrow$  La page d'accueil

ightarrow Le hall d'exposition

ightarrow Les exposants

 $\rightarrow$  Les conférences

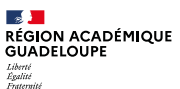

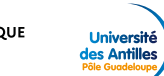

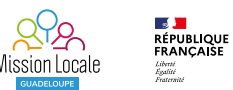

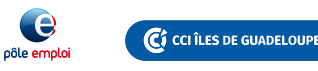

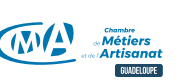

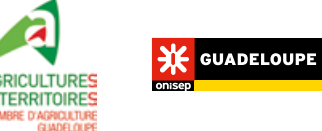

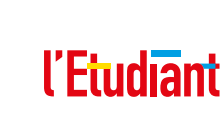

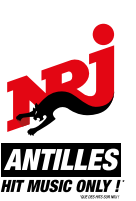

### LA PAGE D'ACCUEIL

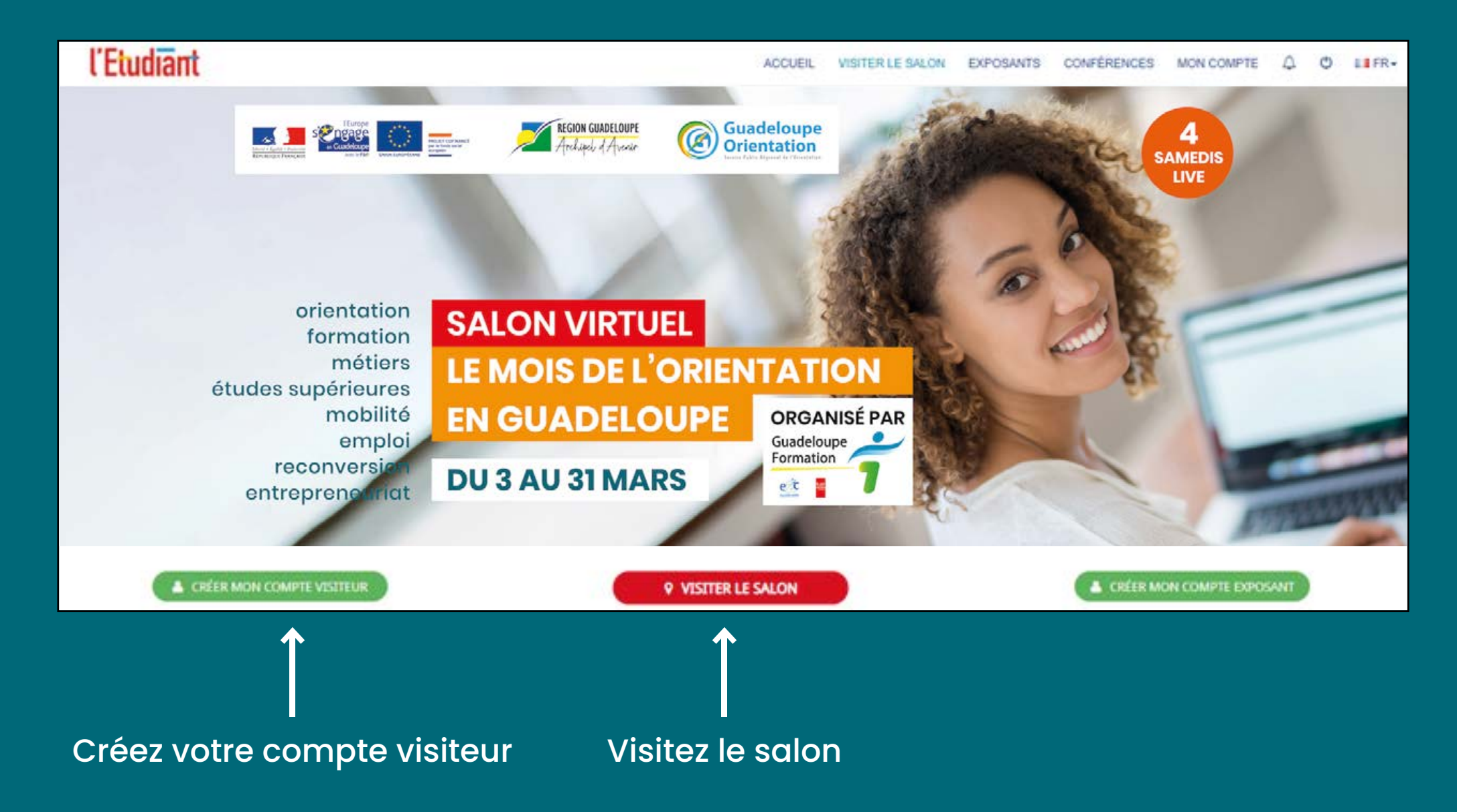

### LE HALL D'EXPOSITION

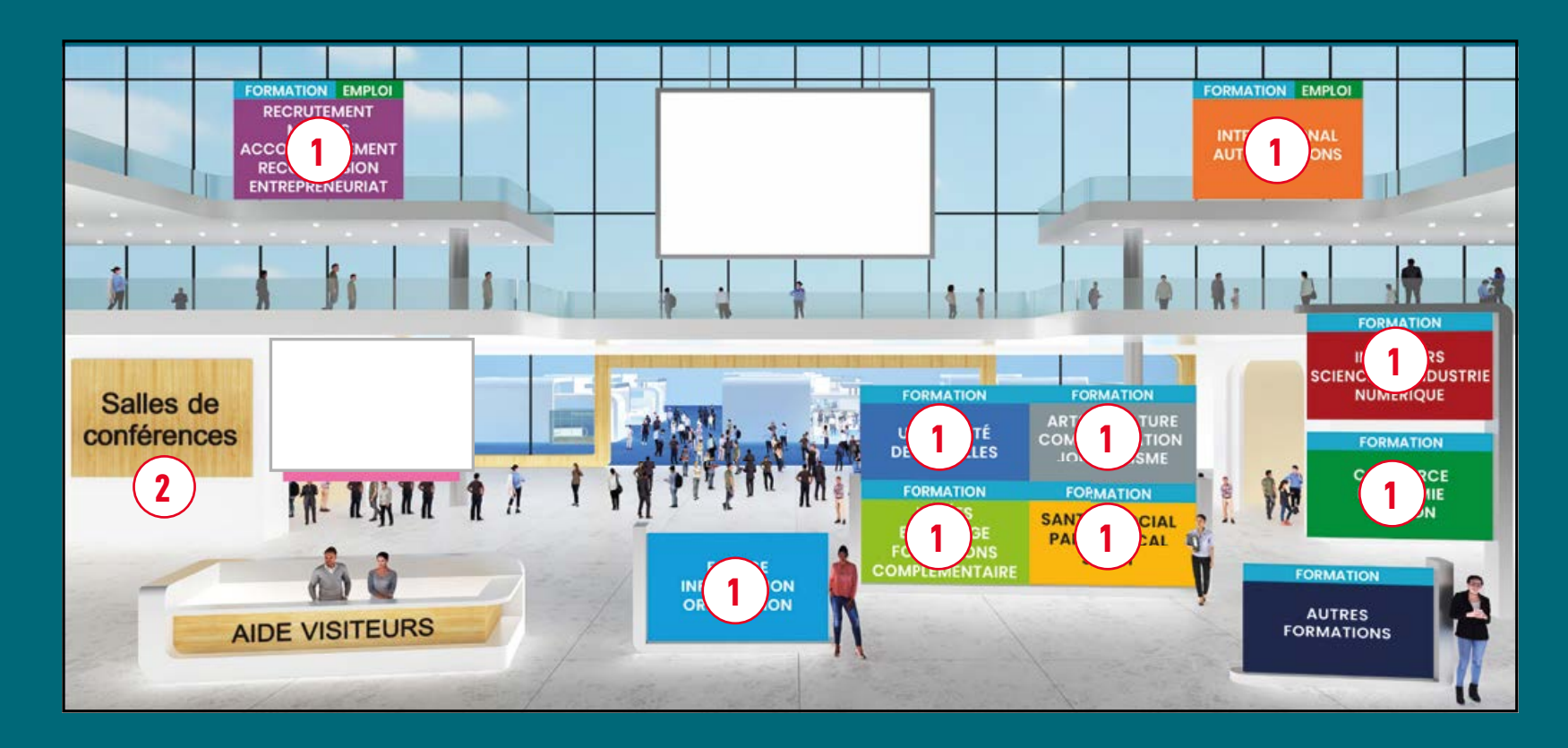

Cliquez sur le hall de votre choix, indiqué par des pancartes de couleurs pour découvrir les stands et les exposants.

2 Cliquez sur la Salle de conférences pour assister aux conférences.

## LES EXPOSANTS

Entrez en contact avec l'exposant de votre choix.

#### **OPTION 1**

Depuis la page d'accueil, cliquez sur Exposants.

#### Cliquez sur le stand de votre choix.

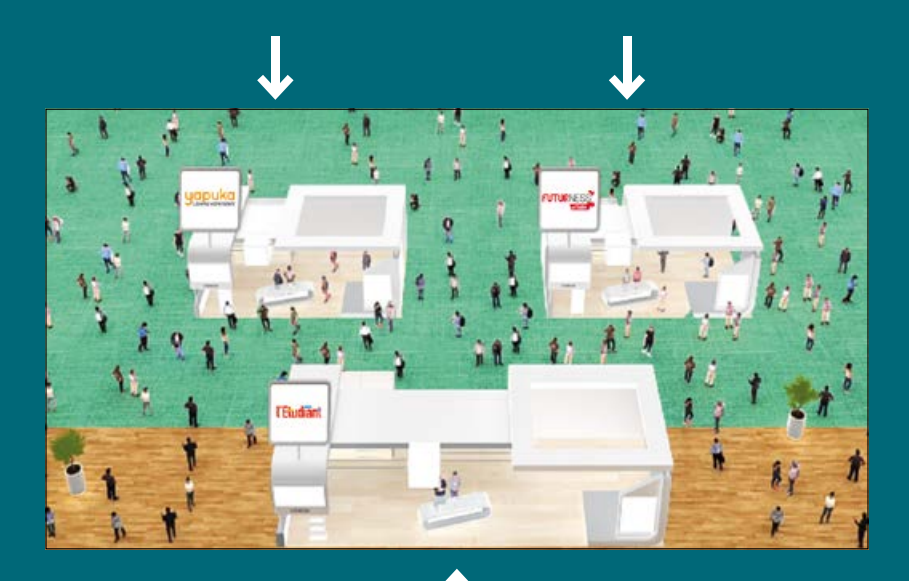

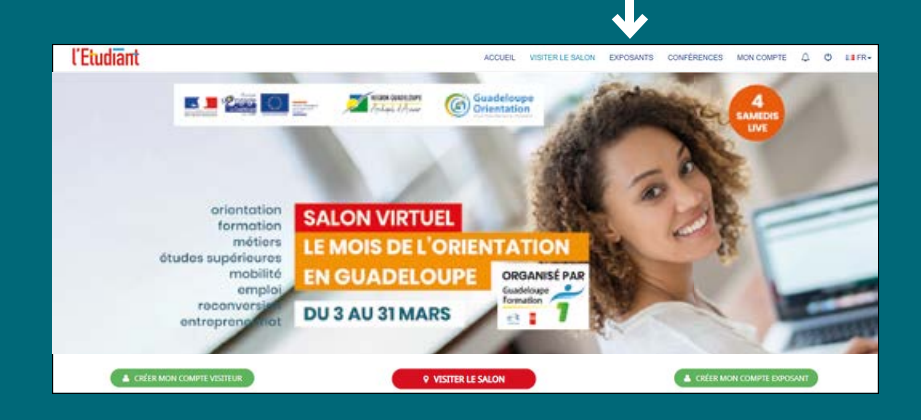

**OPTION 2** 

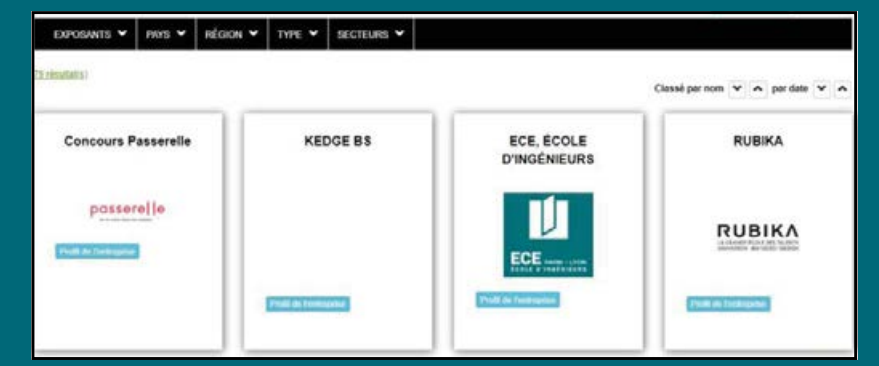

Affinez votre recherche grâce aux filtres.

## **LES EXPOSANTS**

#### Renseignez-vous sur l'exposant de votre choix.

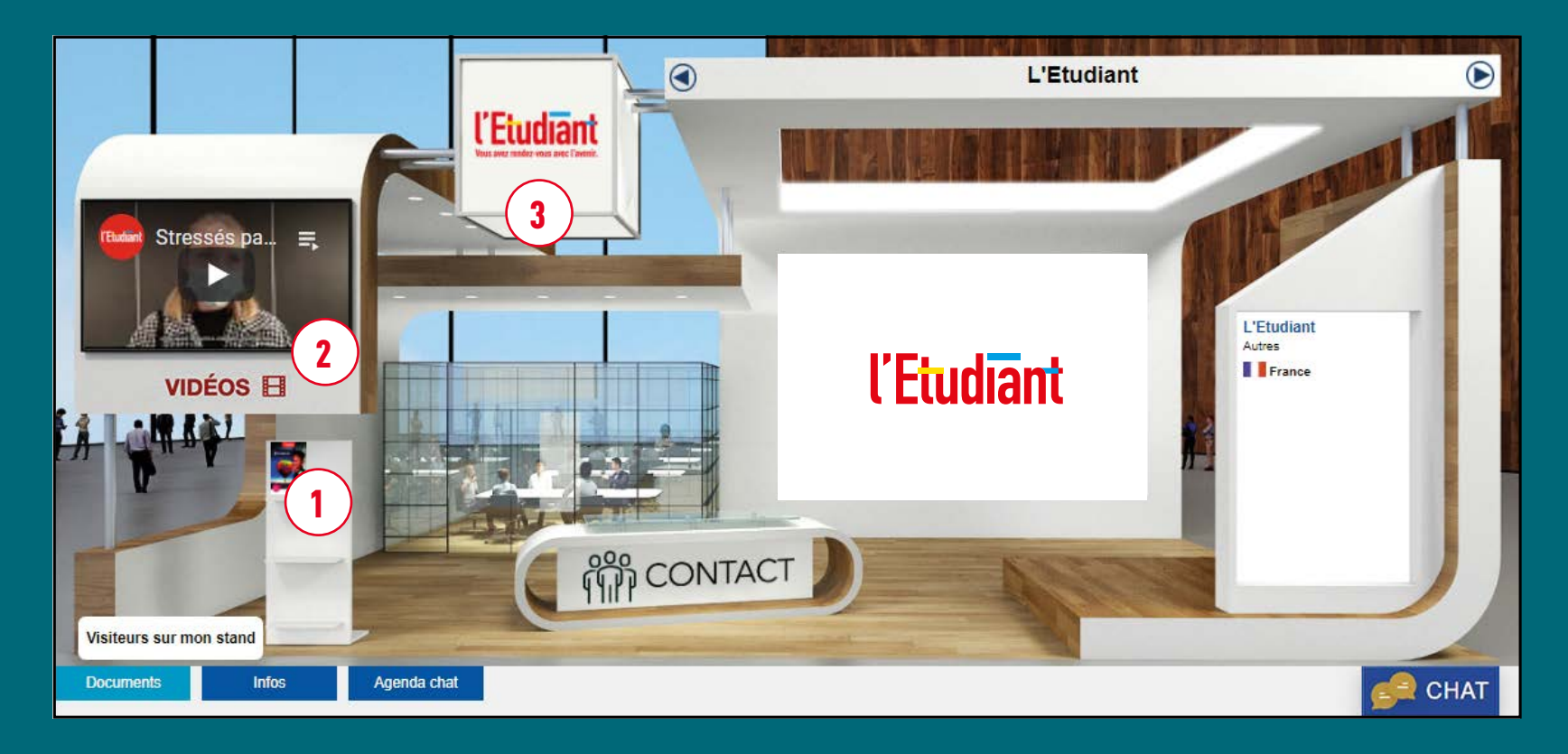

Cliquez sur le présentoir pour télécharger les brochures disponibles.

2 Cliquez sur l'icône VIDÉOS E pour visionner les vidéos.

3 Cliquez sur le logo de l'exposant pour accéder à son site web.

## LES EXPOSANTS

Entrez en contact avec l'exposant de votre choix.

- Cliquez sur le comptoir Contact pour échanger avec l'exposant.
- Cliquez sur la pastille pour être recontacté.e par l'exposant.
- Cliquez sur le bouton de moverant message pour envoyer un message direct à l'exposant. Vous serez notifié.e d'une réponse par mail et par
- Cliquez sur la pastille pour échanger en visio avec l'exposant.
- 5 Cliquez sur le bouton Chat pour échanger en direct (accessible uniquement pendant les Samedis Live). Vous serez notifié.e d'une réponse par Nouveau message

#### Cliquez sur Agenda chat

pour prendre rendez-vous avec la personne de votre choix. Vous recevrez la confirmation par e-mail.

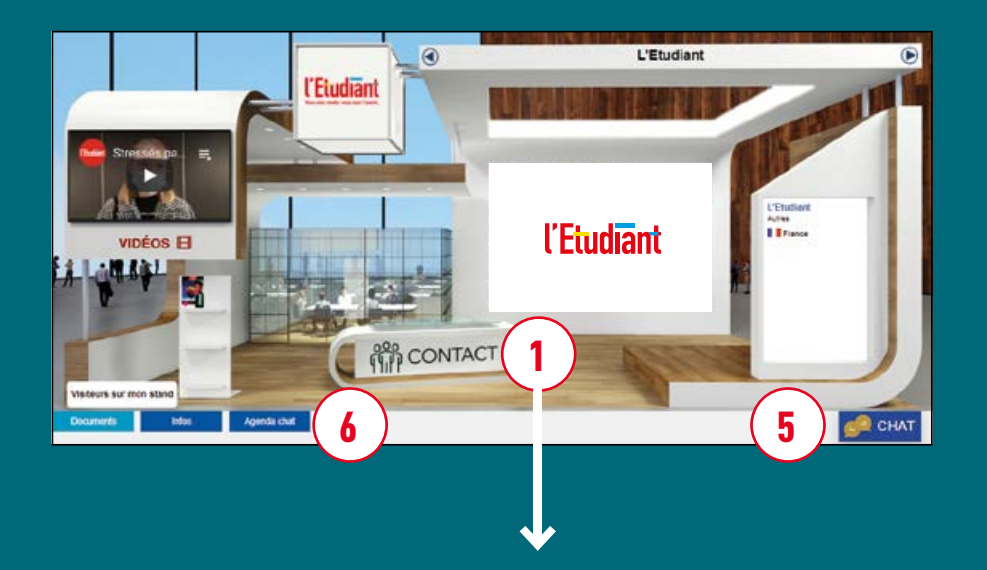

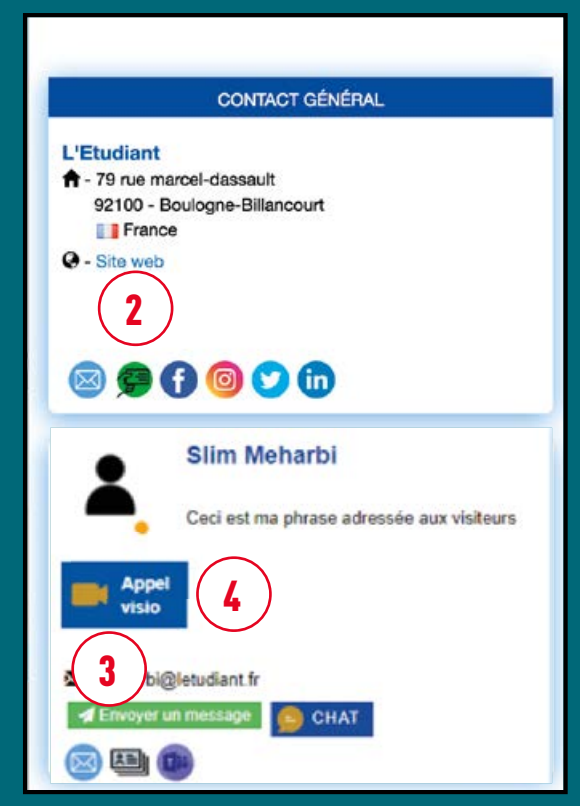

# LES CONFÉRENCES

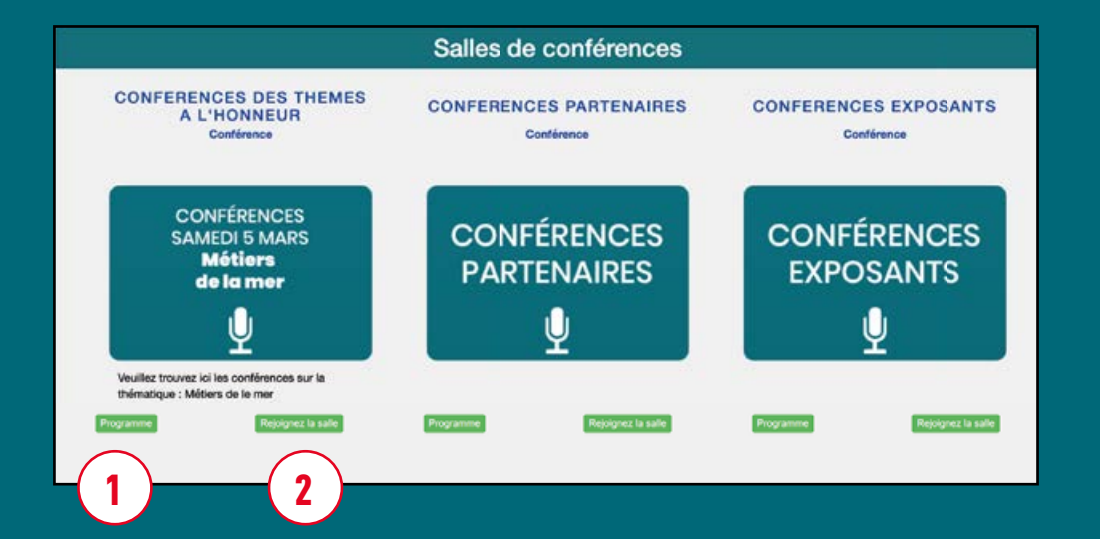

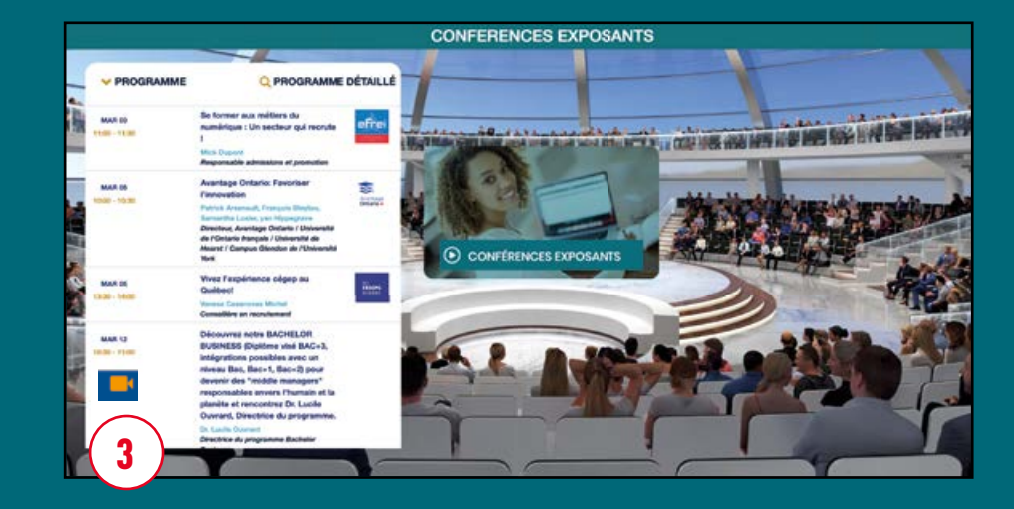

1 Consultez le programme des conférences.

2 Rejoignez la salle de votre choix.

Assistez à la conférence en cours qui est indiquée par . Posez vos questions en direct par écrit.

> Vous pourrez visionner les conférences en replay dans la salle de conférences dédiée.

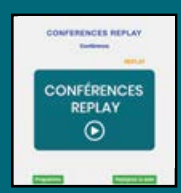

# **BONNE VISITE!**

SALON VIRTUEL LE MOIS D'ORIENTATION EN GUADELOUPE AIDE VISITEURS